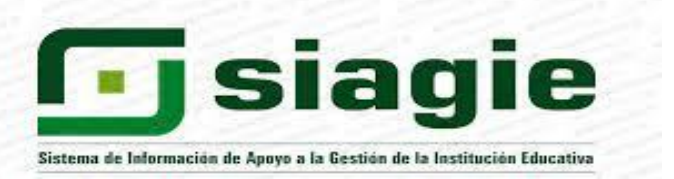

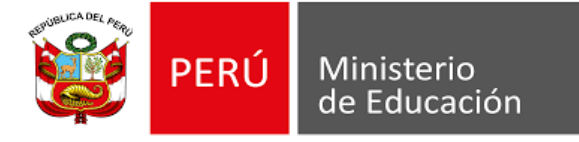

## **COMUNICADO N°019-UGEL-H-AGI**

Se comunica a los directores de las Instituciones Educativas Públicas y Privadas del ámbito de la UGEL Huancayo, que se ha implementado en la plataforma de SIAGIE la opción de "Acompañamiento Pedagógico", en dicha opción, se registrará las calificaciones de los estudiantes que mantienen al inicio lectivo el nivel de logro "C" en una o más competencias de un área o taller después de la recuperación pedagógica.

Se adjunta instructivo de acompañamiento pedagógico en SIAGIE.

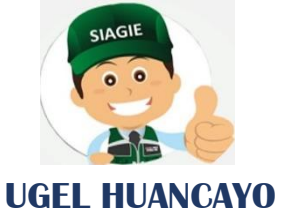

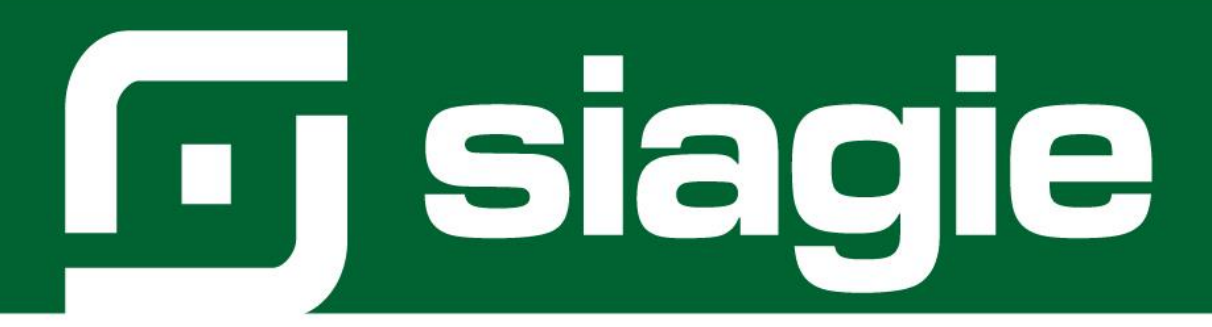

# ACOMPAÑAMIENTO PEDAGÓGICO

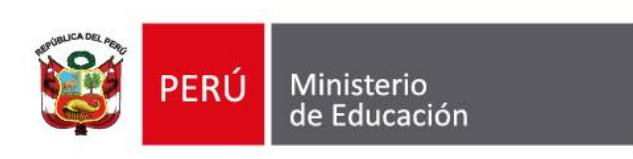

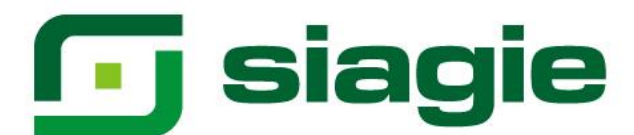

#### Acompañamiento pedagógico

Los estudiantes que mantienen al inicio del periodo lectivo el nivel de logro C en una o más competencias de un área o taller después de la recuperación pedagógica, recibirán acompañamiento diferenciado en las experiencias de aprendizaje del grado. Se espera que alcancen como mínimo el nivel de logro B en esas competencias, hasta el término del periodo lectivo (diciembre).

#### I. Acompañamiento pedagógico

Para registrar las calificaciones de acompañamiento pedagógico de los estudiantes en el SIAGIE, ingrese a la opción mediante la siguiente ruta: Evaluación -> Registro de calificaciones -> Acompañamiento pedagógico.

| 可 siagie                                                                                                    | Sistema de Información de Apoyo a la Gestión de la Institución Educativa                                                                            |
|----------------------------------------------------------------------------------------------------|----------------------------------------------------------------------------------------------------|
| OFICINA -         Gestión         : Pública - Sector Educación           Nivel Educativo         Secundaria         DRE         : 20 - 0RE           UGEL         : 200012 - UGEL | Bienvenido<br>Año Académico 2024 ~ No tiene mensajes<br>pendientes<br>Actualizar Cambiar Cambiar<br>Datos Cambiar Institución                       |
| Administración IE                                                                                                    | Ingreso/Reingreso Ingreso/Reingreso Reg. calificaciones                                                                                             |
| Estudiantes                                                                                                    |                                                                                                    |
| Matrícula                                                                                                    | Formulario Por Excel Area a Cargo Formulario (Docente) Por Excel Evaluación (Docente) Promoción                                                     |
| Asistencia                                                                                                    | Registro<br>Evaluación         Recuperac<br>P.G         Acompaña<br>Pedagógico           Reportes         Reg de Participación         Recuperación |
| Evaluación 1                                                                                                    |                                                                                                    |

#### Presione el botón "Agregar estudiante".

| 🖸 siagie | Sistema de Ir<br>Apoyo a la Ge<br>Institución Ec | nformación de<br>estión de la<br>Aucetiva                         |                     |                               |                                  |                             |                                         |        |                |
|----------|--------------------------------------------------|-------------------------------------------------------------------|---------------------|-------------------------------|----------------------------------|-----------------------------|-----------------------------------------|--------|----------------|
| =        | Evaluació                                        | n > Registro de calificacion                                      | es acompañamiento   |                               |                                  |                             |                                         |        |                |
|          | Acom                                             | pañamiento pe                                                     | dagógico            |                               |                                  |                             |                                         |        |                |
|          | Lista de<br>Diseño                               | e estudiantes con solicitud<br>corricular<br>IICULO NACIONAL 2017 | de evaluación       | Grado *                       |                                  | - (                         | 0                                       |        |                |
|          | * Campos                                         | obligatorios                                                      |                     |                               |                                  |                             | -                                       |        | AR ESTIIDIANTE |
|          | Apelli                                           | dos y nombres                                                     |                     |                               | ۹                                |                             |                                         |        |                |
|          | N.*                                              | DNI / Código de estudiante                                        | Apellidos y nombres | Código Modular origen<br>No s | Grado origen<br>e han encontrado | Sección origen<br>registros | Año - Área(s)/Taller(es) desaprobado(s) | Estado | Acción         |

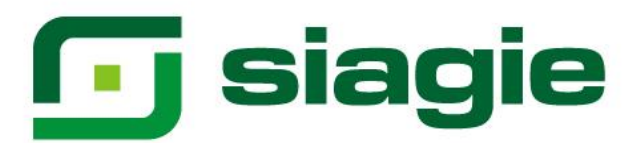

Seleccione grado, sección (En el cual está matriculado el estudiante) y seleccione al estudiante.

| QUINTO                              |                                                                 | cción *                                 |        |
|-------------------------------------|-----------------------------------------------------------------|-----------------------------------------|--------|
| Campos obl                          | igatorios                                                       |                                         |        |
| Important<br>Solo se m<br>pendiente | te:<br>nuestra a los estudiantes con matrí<br>es de evaluación. | cula "Definitiva" y áreas con acompañam | iento  |
| N.*                                 | Apellidos y nombres                                             | Año - Área(s)/Taller(es) desaprobado(s) | Acción |
|                                     |                                                                 |                                         |        |
| 1                                   | LESTE                                                           | 2023 - MATEMÁTICA                       |        |

El sistema informa que el estudiante fue agregado correctamente.

| Agregar e                                                | studiar                                   | ites             |                           |              |
|----------------------------------------------------------|-------------------------------------------|------------------|---------------------------|--------------|
| Grado *<br>QUINTO                                        |                                           | •                | Sección *                 | •            |
| * Campos oblig<br>Importante<br>Solo se mu<br>pendientes | gatorios<br>::<br>lestra a l<br>: de eval | El estudiante fu | ue agregado correctamente | ompañamiento |
| N.*                                                      | Apellido                                  |                  |                           | s) Acción    |

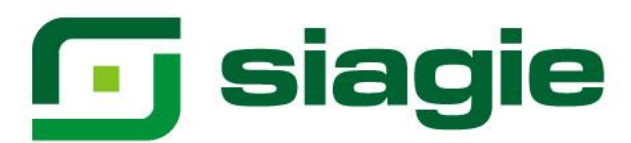

### Para salir del formulario, presione el botón "Cancelar".

| UINTO              |                                                         | Sección *<br>A                                                                  | •                                    |
|--------------------|---------------------------------------------------------|---------------------------------------------------------------------------------|--------------------------------------|
| ampos o            | bligatorios                                             |                                                                                 |                                      |
| nporta             | nte:                                                    |                                                                                 |                                      |
| olo se i<br>endien | muestra a los estudiantes<br>tes de evaluación.         | con matrícula "Definitiva" y áreas co                                           | n acompañamiento                     |
| - INTELL           |                                                         |                                                                                 |                                      |
|                    |                                                         |                                                                                 |                                      |
| N.*                | Apellidos y nombres                                     | Año - Área(s)/Taller(es) desaprot                                               | bado(s) Acció                        |
| N.*                | <b>Apellidos y nombres</b><br>se encontraron estudiante | <b>Año - Área(s)/Taller(es) desaprot</b><br>s con área(s) desaprobada(s) pendie | bado(s) Acció<br>entes de evaluación |

Luego de agregar al estudiante, seleccione grado y haga clic en la opción para registrar las calificaciones.

| 🖸 siagie | Sistema de l<br>Apoyo a la G<br>Institución E | nformación de<br>jestión de la<br>iducativa |                            |                       |              |                |                                         |                |            |
|----------|-----------------------------------------------|---------------------------------------------|----------------------------|-----------------------|--------------|----------------|-----------------------------------------|----------------|------------|
| =        |                                               |                                             |                            |                       |              |                |                                         |                |            |
|          | Evaluació                                     | n > Registro de calificad                   | ciones acompañamiento      |                       |              |                |                                         |                |            |
|          | Acon                                          | npañamiento p                               | pedagógico                 |                       |              |                |                                         |                |            |
|          | Regis                                         | tro de calificaciones                       | Generación y aprobación de | actas                 |              |                |                                         |                |            |
|          | Lista d                                       | le estudiantes con solici                   | tud de evaluación          |                       |              |                |                                         |                |            |
|          | CUR                                           | RÍCULO NACIONAL 2017                        | · · · [                    | Grado *<br>QUINTO     | 1            | •              | 0                                       |                |            |
|          | * Campo                                       | s obligatorios                              | _                          |                       |              |                |                                         |                |            |
|          | Apel                                          | lidos y nombres                             |                            |                       | م            |                |                                         | + AGREGA       | ESTUDIANTE |
|          |                                               |                                             |                            |                       |              |                |                                         |                |            |
|          | N.*                                           | DNI / Código de estudiante                  | Apellidos y nombres        | Código Modular origen | Grado origen | Sección origen | Año - Area(s)/Taller(es) desaprobado(s) | Estado         | Acción     |
|          | 1                                             | 08                                          | LESTE                      | 0002212 - 0           | CUARTO       | А              | <ul> <li>2023 - MATEMÁTICA</li> </ul>   | SIN EVALUACIÓN | <b>:</b>   |
|          |                                               |                                             |                            |                       |              |                | Registros por página 5 🛛 🕶 1            | -1 de 1  < <   | 2 >        |

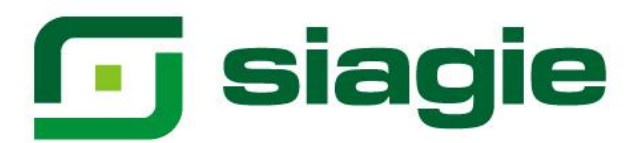

Verifique los datos de estudiante, registre fecha de evaluación y registre las calificaciones. Para guardar la información presione el botón "Grabar".

| Registro de calificaciones                                                                   |                |
|----------------------------------------------------------------------------------------------|----------------|
| Estudiante                                                                                   |                |
| Fecha de evaluación *         1         E           02/12/2024         E         E         E |                |
| Área / Taller:<br>MATEMÁTICA                                                                 |                |
| Competencia(s)                                                                               | Calificación   |
| Resuelve problemas de cantidad                                                               | B <del>~</del> |
| Resuelve problemas de regularidad, equivalencia y cambio 2                                   | _A-            |
| Resuelve problemas de forma, movimiento y localización                                       | <u> </u>       |
| Resuelve problemas de gestión de datos e incertidumbre                                       |                |
| * Campos obligatorios 3                                                                      |                |

Presione el botón "Aceptar" para guardar las calificaciones registradas.

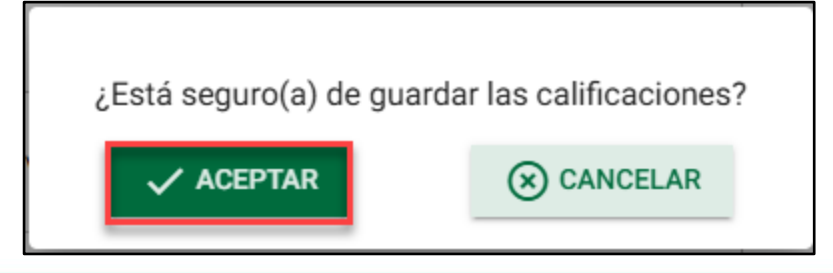

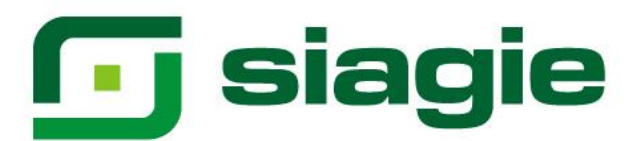

Para generar el acta de evaluación del estudiante, ingrese a la opción "Generación y aprobación de actas".

| 🖸 siagie | Sistema de I<br>Apoyo a la G<br>Institución E | nformación de<br>estión de la<br>ducativa |                            |                       |              |                |                                         |                |             |
|----------|-----------------------------------------------|-------------------------------------------|----------------------------|-----------------------|--------------|----------------|-----------------------------------------|----------------|-------------|
| =        |                                               |                                           |                            |                       |              |                |                                         |                |             |
|          | Evaluació                                     | n > Registro de califica                  | ciones acompañamiento      |                       |              |                |                                         |                |             |
|          | Acon                                          | npañamiento                               | pedagógico                 |                       |              |                |                                         |                |             |
|          | Regis                                         | tro de calificaciones                     | Generación y aprobación de | actas                 |              |                |                                         |                |             |
|          | Lista d                                       | e estudiantes con solic                   | itud de evaluación         |                       |              |                |                                         |                |             |
|          | CUR                                           | curricular<br>RÍCULO NACIONAL 201         | 7 •                        | Grado *<br>QUINTO     |              | •              | 6                                       |                |             |
|          | * Campo                                       | s obligatorios                            |                            |                       |              |                |                                         |                |             |
|          | Apel                                          | idos y nombres                            |                            |                       | Q            |                |                                         | + AGREGA       | RESTUDIANTE |
|          | N.*                                           | DNI / Código de estudiante                | Apellidos y nombres        | Código Modular origen | Grado origen | Sección origen | Año - Área(s)/Taller(es) desaprobado(s) | Estado         | Acción      |
|          | 1                                             | 08                                        | ELESTE                     | 0002212 - 0           | CUARTO       | А              | <ul> <li>2023 - MATEMÁTICA</li> </ul>   | CON EVALUACIÓN | E Î         |
|          |                                               |                                           |                            |                       |              |                | Registros por página 5 🛛 👻              | 1-1de1  < ∢    | : > >I      |

Seleccione grado, registre fecha de generación de acta y haga clic en la opción "Generar acta de acompañamiento".

| siagie Apoyo a la C<br>Institución I | Sestión de la<br>Educativa                  |                              |                             |                          |                       |          |                     |
|--------------------------------------|---------------------------------------------|------------------------------|-----------------------------|--------------------------|-----------------------|----------|---------------------|
| Evaluaci                             | ón > Registro de calificaciones ac          | ompañamiento                 |                             |                          |                       |          |                     |
| Acon                                 | npañamiento pedag                           | jógico                       |                             |                          |                       |          |                     |
| Regis                                | tro de calificaciones Gener                 | ación y aprobación de ac     | tas                         |                          |                       |          |                     |
| Acta                                 | de acompañamiento                           |                              |                             |                          |                       |          |                     |
| CUR                                  | RÍCULO NACIONAL 2017                        | ت الم                        | илто 1                      | •                        |                       |          |                     |
| * Carr                               | ipos obligatorios                           |                              |                             |                          |                       |          |                     |
| Ape                                  | llidos y nombres                            |                              | Q                           |                          |                       |          |                     |
| <b>Impo</b><br>Las a                 | rtante:<br>actas de evaluación son aprobada | s por el/la director/a de la | a IE mediante el SIAGIE.    |                          |                       |          |                     |
| N.*                                  | Apellidos y nombres                         | Fecha de evaluación          | Fecha de generación de acta | Fecha aprobación de acta | Estado                | Ver      | Acción              |
| 1                                    | . ELESTE                                    | 02/12/2024                   | 03/12/2024                  | 2                        | CON EVALUACIÓN        | P01      |                     |
|                                      |                                             |                              |                             | Registros por            | página <u>5</u> – 1-1 | de 1   < | <mark>3</mark> → >i |
| $\odot$                              | APROBAR                                     |                              |                             |                          |                       |          |                     |

Presione el botón "Aceptar" para generar el acta de acompañamiento.

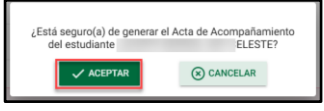

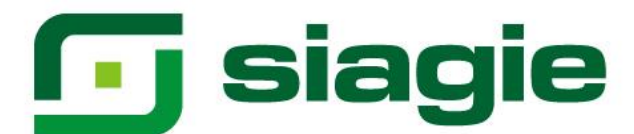

El sistema indica que se generó satisfactoriamente el acta de acompañamiento. Haga clic en el botón "Cerrar".

| El acta fue | e generada corre | ctamente |
|-------------|------------------|----------|
|             | × cerrar         |          |

descargue el acta de evaluación acompañamiento, haciendo clic en el icono de la opción "Ver".

| 🖸 siagie | Sistema de In<br>Apoyo a la Ge<br>Institución Ed | formación de<br>stión de la<br>ucativa |               |                         |                             |                          |                       |        |                           |    |
|----------|--------------------------------------------------|----------------------------------------|---------------|-------------------------|-----------------------------|--------------------------|-----------------------|--------|---------------------------|----|
| =        |                                                  |                                        |               |                         |                             |                          |                       |        |                           |    |
|          | Evaluaciór                                       | n > Registro de califica               | ciones acomp  | añamiento               |                             |                          |                       |        |                           |    |
|          | Acom                                             | pañamiento                             | pedagóg       | jico                    |                             |                          |                       |        |                           |    |
|          | Registr                                          | o de calificaciones                    | Generaciór    | n y aprobación de ac    | tas                         |                          |                       |        |                           |    |
|          | Acta de                                          | acompañamiento                         |               |                         |                             |                          |                       |        |                           |    |
|          | CURR                                             | curricular<br>İCULO NACIONAL 201       | 7             | ✓ QI                    | ado *<br>UINTO              | •                        |                       |        |                           |    |
|          | * Camp                                           | os obligatorios                        |               |                         |                             |                          |                       |        |                           |    |
|          | Apelli                                           | dos y nombres                          |               |                         | ٩                           |                          |                       |        |                           |    |
|          | Import<br>Las ac                                 | <b>ante:</b><br>tas de evaluación son  | aprobadas por | r el/la director/a de l | a IE mediante el SIAGIE.    |                          |                       |        |                           |    |
|          | N.*                                              | Apellidos y nom                        | ores          | Fecha de evaluación     | Fecha de generación de acta | Fecha aprobación de acta | Estado                | Ver    | Acción                    |    |
|          | 1                                                |                                        | ELESTE        | 02/12/2024              | 03/12/2024                  |                          | CON ACTA GENERADA     |        |                           |    |
|          |                                                  |                                        |               |                         |                             | Registr                  | os por página 5 💌 1 - | 1 de 1 | $\langle \langle \rangle$ | >1 |
|          | () A                                             | PROBAR                                 |               |                         |                             |                          |                       |        |                           |    |

El sistema muestra el acta de acompañamiento con un sello de agua "Sin valor oficial", verifique la información del acta de acompañamiento.

| MINIST      | Los resultados de a                 | prendizaje de los            | estudi     | iantes de              | ACT/<br>cada gra<br>SIAGIE, | A OFICIA<br>ado y seccio<br>disponible o | L I<br>ón s<br>en l | DE E<br>se rep<br>http:// | EVAL<br>portan<br>siagie.       | UACI<br>en el A<br>mined      | ÓN C<br>Acta Fi<br>u.gob. | DEL N<br>inal qu<br>pe/inic     | e se e<br>io/. Es             | . SE                        | CUN<br>ntra en<br>mulari             | el Sist                         | <b>A EB</b><br>ema d<br>E VAL                  | <b>R - 2</b><br>le Infor<br>.OR 0                       | <b>024</b><br>mació<br>FICIAL                                                                        | n de /                                                              | Ароуо                                                                                                    | a la (                                                                                                    | Gestić                        | n de l        | la Ins                 | stitución Educativa -                                                                                                    |
|-------------|-------------------------------------|------------------------------|------------|------------------------|-----------------------------|------------------------------------------|---------------------|---------------------------|---------------------------------|-------------------------------|---------------------------|---------------------------------|-------------------------------|-----------------------------|--------------------------------------|---------------------------------|------------------------------------------------|---------------------------------------------------------|----------------------------------------------------------------------------------------------------|---------------------------------------------------------------------|----------------------------------------------------------------------------------------------------|----------------------------------------------------------------------------------------------------|-------------------------------|---------------|------------------------|----------------------------------------------------------------------------------------------------|
|             | Datos de la Instancia de Gestión    | Datos de la                  | Institució | in Educativa o         | Programa Ed                 | ducativo                                 |                     |                           |                                 | Período L                     | ectivo <sup>(8)</sup>     |                                 |                               | Inici                       | 0                                    |                                 | 11/03/202                                      | 24                                                      |                                                                                                    | Fin                                                                 |                                                                                                    |                                                                                                    | 21/02/20                      | 25            |                        | Ubicación Geográfica                                                                                                    |
|             | (UGEL) (1)                          | Número y/o Nombre            |            | MANUEL AM              | TONIO MES                   | ONES MURO                                |                     |                           |                                 |                               |                           |                                 |                               |                             | ÁREAS                                |                                 |                                                |                                                         |                                                                                                    |                                                                     |                                                                                                    | <u> </u>                                                                                                   |                               |               | A                      | Dpto. PIURA                                                                                                    |
| Có          | digo 2 0 0 0 1 2                    | Código Modular - Anexo       |            |                        | 0002212 - 0                 | )                                        |                     | CASTEL                    | LANO COMO                       | SEGUNDA                       |                           | INGLÉS (F                       |                               |                             | MATEN                                | ÁTICA (I)                       |                                                | CIENCI                                                  | A Y TECN                                                                                             | DLOGÍA                                                              | EDU                                                                                                    | CACIÓN                                                                                                    | - Al                          |               |                        | Prov. HUANCABAMBA                                                                                                    |
|             |                                     | Resolución de<br>Creación Nº |            | RDM                    | /* 1439 -11/04              | 4/2011                                   |                     | -                         | LENGEN                          | .)                            |                           |                                 |                               | -                           | × ×                                  |                                 |                                                | r sus                                                   | (L)                                                                                                  | É                                                                   | RL C                                                                                                    | Secondary Control                                                                                          | d califio                     | И             |                        | Dist. HUARMACA<br>Centro Poblado                                                                                                    |
| U           | UGEL Huarmaca                       | Modalidad <sup>(3)</sup>     | EBR        | Grado (5)              | 5                           | Turno <sup>(7)</sup>                     | м                   | 1                         |                                 |                               |                           |                                 |                               |                             | lend                                 | nto y                           | 8                                              | nstru                                                   | 1000                                                                                                 | as pa                                                               | Don.                                                                                                    | 100                                                                                                    | F                             | 2             | CE .                   | LIMON DE PORCLIVA                                                                                                    |
|             |                                     | Gestión <sup>(4)</sup>       | Р          | Sección <sup>(6)</sup> | <u> </u>                    | A                                        |                     | 1                         | scrito                          | stos                          |                           | scrito                          | xtos                          | Pape                        | zynbe                                | vimio                           | a dist                                         | 8                                                       | 10                                                                                                   | fógica                                                              | ada po                                                                                                    | a literation                                                                                               | Canz                          |               | Ę                      | Final                                                                                                    |
| N° de Orden | D.N.I. / Código del<br>Estudiante 🕫 | Aj<br>(                      | pellido    | os y Nom<br>n Alfabéti | bres<br>ico)                |                                          | Sexo H/M            | Se comunica oralmente     | Lee diversos tipos de textos es | Escribe diversos tipos de tex | Se comunica oralmente     | Lee diversos tipos de textos es | Escribe diversos tipos de ter | Resueive problemes de canti | Resueive problemas de regularidad, e | Resueive problemas de forma, mo | Resueive problemas de gestión d<br>noerfoumbre | Indaga mediante métodos científicos pa<br>conocimientos | Explore et mundo faico beséndore en conocimiente<br>vivos, materia y en explisi téofiver sidad. Tere | Diseña y construye soluciones tecno<br>resolver problemas de su ent | Comituye to identical como pensora harmen, ana<br>Neta y tescentente, comparatenta la diverta de<br>Riceta a iditating o con las que la etor de | Asume la esperiencia del encuentro particinal y com<br>Asume la esperiencia del encuentro particinal y com | N* Areas y Talleres que no ak | Situación fir | Motivo de Re           | Reconstruction           Addetarito           Postergación           Ublicación           Subtanación X:           Convalidación de Estudios           Aprendizajes Comunitarios           Observaciones (13) |
| 1 D         | N I 0 8                             |                              | eleste     |                        |                             |                                          | м                   |                           |                                 |                               |                           |                                 |                               | В                           | A                                    | A                               | A                                              |                                                         |                                                                                                    |                                                                     |                                                                                                    |                                                                                                    | 0                             | PRO           |                        |                                                                                                    |
| 2 -         |                                     |                              |            |                        |                             |                                          |                     |                           |                                 |                               |                           |                                 |                               |                             |                                      |                                 |                                                |                                                         |                                                                                                    |                                                                     |                                                                                                    |                                                                                                    |                               |               | h.                     |                                                                                                    |
| 3           |                                     |                              |            |                        |                             |                                          |                     |                           |                                 |                               |                           |                                 |                               |                             |                                      |                                 |                                                |                                                         |                                                                                                    |                                                                     |                                                                                                    |                                                                                                    |                               |               | $\boldsymbol{\Lambda}$ |                                                                                                    |
| 4           |                                     |                              |            |                        |                             |                                          |                     |                           |                                 |                               |                           |                                 |                               | [                           |                                      |                                 |                                                |                                                         |                                                                                                    |                                                                     |                                                                                                    |                                                                                                    |                               |               |                        |                                                                                                    |

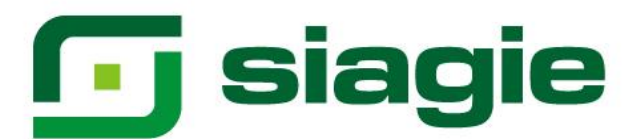

Si la información del acta de acompañamiento es correcta, apruebe el acta de acompañamiento. Para ello, seleccione acción y presione el botón "Aprobar".

| Institución Ec  | ducativa                                                                                                    |             |                     |                             |                          |                              |        |         |  |  |  |  |  |  |  |
|-----------------|----------------------------------------------------------------------------------------------------|-------------|---------------------|-----------------------------|--------------------------|------------------------------|--------|---------|--|--|--|--|--|--|--|
| Evaluació       | n > Registro de calificad                                                                                                    | iones acomp | añamiento           |                             |                          |                              |        |         |  |  |  |  |  |  |  |
| Acom            | pañamiento                                                                                                    | pedagóg     | gico                |                             |                          |                              |        |         |  |  |  |  |  |  |  |
| Regist          | Registro de calificaciones Generación y aprobación de actas                                                                                     |             |                     |                             |                          |                              |        |         |  |  |  |  |  |  |  |
| Acta de         | Acta de acompañamiento                                                                                                    |             |                     |                             |                          |                              |        |         |  |  |  |  |  |  |  |
| CURF            | curricular<br>RÍCULO NACIONAL 2017                                                                                                    | ,           |                     | do *<br>JINTO               | •                        |                              |        |         |  |  |  |  |  |  |  |
| * Camp          | * Campos obligatorios Apellidos y nombres Q Importante: Las actas de evaluación son aprobadas por el/la director/a de la IE mediante el SIAGIE. |             |                     |                             |                          |                              |        |         |  |  |  |  |  |  |  |
| Apelli          |                                                                                                    |             |                     |                             |                          |                              |        |         |  |  |  |  |  |  |  |
| Impor<br>Las ac |                                                                                                    |             |                     |                             |                          |                              |        |         |  |  |  |  |  |  |  |
| N.*             | Apellidos y nom                                                                                                    | res         | Fecha de evaluación | Fecha de generación de acta | Fecha aprobación de acta | Estado                       | Ver    | Acción  |  |  |  |  |  |  |  |
| 1               |                                                                                                    | ELESTE      | 02/12/2024          | 03/12/2024                  |                          | CON ACTA GENERADA            | P.05   | 8 8 🛛   |  |  |  |  |  |  |  |
|                 |                                                                                                    |             |                     |                             | Registro                 | os por página <u>5</u> – 1 - | 1 de 1 | < < > > |  |  |  |  |  |  |  |
|                 | APROBAR                                                                                                    |             |                     |                             |                          |                              |        |         |  |  |  |  |  |  |  |

Lea el mensaje y presione el botón "Aceptar".

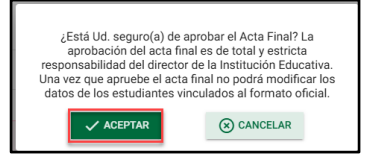

El sistema indica que se aprobó correctamente el acta de acompañamiento. Haga clic en el botón "Cerrar".

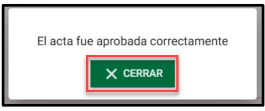

Al aprobar el acta de acompañamiento, el sistema muestra el acta de acompañamiento sin el sello de agua.

| MINISTERIO        | ACTA OFICIAL DE EVALUACIÓN DEL NIVEL SECUNDARIA EBR - 2024<br>Los resultados de aprendizaje de los estudiantes de cada grado y sección se reportan en el Acta Final que se encuentra en el Sistema de Información de Apoyo a la Gestión de la Institución Educativa -<br>SIAGIE, disponible en http://siagle.minedu.gob.pe/inicio/. Este formulario TIENE VALOR OFICIAL |                                                |                                                                             |   |                                    |                                |                              |                       |                                |                              |                           |                                              |                                                |                                                  |                                                        |                                                                                              |                                                                   |                                                                                                    |                                                                                                   |                                              |                   |                      |                                                    |
|-------------------|----------------------------------------------------------------------------------------------------|------------------------------------------------|-----------------------------------------------------------------------------|---|------------------------------------|--------------------------------|------------------------------|-----------------------|--------------------------------|------------------------------|---------------------------|----------------------------------------------|------------------------------------------------|--------------------------------------------------|--------------------------------------------------------|----------------------------------------------------------------------------------------------|-------------------------------------------------------------------|----------------------------------------------------------------------------------------------------|---------------------------------------------------------------------------------------------------|----------------------------------------------|-------------------|----------------------|----------------------------------------------------|
|                   | Datos de la Instancia de Gestión                                                                                                    | Datos de la                                    | Institución Educativa o Programa Educativo                                  |   | Período Lectivo (8)                |                                |                              |                       |                                | Inicio                       | Inicio 11/03/2024         |                                              |                                                |                                                  | Fin                                                    |                                                                                              |                                                                   | 2                                                                                                    | 21/02/2025                                                                                        |                                              |                   | Ubicación Geográfica |                                                    |
|                   | Educativa Descentralizada<br>(UGEL) (1)                                                                                                    | Número y/o Nombre                              | MANUEL ANTONIO MESONES MURO                                                 |   |                                    |                                |                              |                       |                                |                              |                           | ÁREAS                                        |                                                |                                                  |                                                        |                                                                                              |                                                                   |                                                                                                    |                                                                                                   |                                              |                   |                      | Dpto. PIURA                                        |
| Código            | 200012                                                                                                    | Código Modular - Anexo                         | 0002212 - 0                                                                 |   | CASTELLAND COMO SEGUNDA INGLES (H) |                                |                              | 0                     | MATEMÁTICA (II)                |                              |                           |                                              | CIENCIA Y TECNOLOGIA                           |                                                  |                                                        | .595                                                                                         | ACIÓN.                                                            | - Qi                                                                                                    |                                                                                                   |                                              | Prov. HUANCABAMBA |                      |                                                    |
|                   |                                                                                                    | Resolución de<br>Creación Nº                   | RD N° 1439 -11/04/2011<br>EBR Grado <sup>(5)</sup> 5 Turno <sup>(7)</sup> M |   |                                    | LENGOX (G                      |                              |                       |                                | 1                            |                           | liencia y                                    |                                                |                                                  | natruir sus                                            | (L)                                                                                          | a para                                                            | Cos dam                                                                                                    | 25A (K)                                                                                           | calific                                      |                   |                      | Dist. HUARMACA                                     |
| Nombre de<br>UGEL | UGEL Huarmaca                                                                                                    | Modalidad (3)                                  |                                                                             |   |                                    |                                |                              |                       |                                |                              |                           |                                              | t o y                                          |                                                  |                                                        | 1 10                                                                                         |                                                                   |                                                                                                    | Con D                                                                                             | ŝ.                                           | 2                 | £                    | LIMON DE PORCLIVA                                  |
|                   |                                                                                                    | Gestión (4)                                    | P Sección <sup>(8)</sup> A                                                  |   | 1                                  | kottor                         | 8                            |                       | orto                           | 8                            | 1<br>1<br>1               | and a                                        | į.                                             | e da                                             | 8                                                      | 100                                                                                          | 000                                                               | 2 Kan                                                                                                    | and and                                                                                           |                                              | al a              |                      | Final                                              |
| N° de Orden       | D.N.I. / Código del<br>Estudiante Ø                                                                                                    | Apellidos y Nombres 문<br>(Orden Alfabético) 영양 |                                                                             |   | Se comunica oralmente              | Lee diversos tipos de textos e | Eacribe diversos tipos de la | Se comunica oralmento | Lee diversos tipos de textos e | Escribe diversos tipos de la | Resueive problemas de car | Resuelve problemas de regularidad,<br>cambio | Resuelve problemas de forma, m<br>localización | Resueire problemas de gestión (<br>Incertidumbre | Indaga mediante métodos científicos p<br>conocimientos | Explica di reanto finico basindana en concinta<br>invos, materia y anegle, bodiversidad, Te- | Diseña y construye soluciones tecn<br>resolver problemas de su er | Constituye su identicad como penson a humana, an<br>Donatory tracomorente. comprendentico la diochina d<br>Bine y tracomorente al calitigo can las que la sono | Access is experiencia del encuentro personal y con<br>su projetto de orba en otherencia son su co | N" Areas y Talleres que no a<br>mínimo autoi | Situación fi      | Motivo de Re         | Recuperación (************************************ |
| 1 D N             | 1 0 8                                                                                                    | . ×                                            | vieste                                                                      | м | _                                  | -                              |                              |                       |                                |                              | B                         | A                                            | Α.                                             | Α                                                |                                                        |                                                                                              | <u> </u>                                                          |                                                                                                    | ←                                                                                                 | 0                                            | PRO               | -                    |                                                    |
| 2                 |                                                                                                    |                                                |                                                                             | - |                                    |                                |                              |                       |                                |                              |                           |                                              |                                                |                                                  |                                                        |                                                                                              |                                                                   |                                                                                                    |                                                                                                   | =                                            | =                 | P-                   |                                                    |
| 3                 |                                                                                                    |                                                |                                                                             | - | -                                  | -                              |                              |                       |                                | -                            |                           | -                                            |                                                |                                                  |                                                        |                                                                                              | -                                                                 | -                                                                                                    | <u> </u>                                                                                          | +                                            | -                 |                      |                                                    |
| 4                 |                                                                                                    |                                                |                                                                             | - | -                                  |                                |                              |                       |                                | -                            | <u> </u>                  | -                                            |                                                |                                                  |                                                        |                                                                                              | -                                                                 | -                                                                                                    | <u> </u>                                                                                          | +                                            | +                 | -                    | <b>\</b>                                           |
|                   |                                                                                                    |                                                |                                                                             | + | -                                  |                                |                              |                       |                                | -                            |                           |                                              |                                                |                                                  |                                                        |                                                                                              | -                                                                 | -                                                                                                    | <u> </u>                                                                                          | +                                            | +                 | -                    | <b>\</b>                                           |
|                   |                                                                                                    |                                                |                                                                             | + | -                                  | -                              |                              |                       |                                | -                            |                           |                                              |                                                |                                                  |                                                        |                                                                                              | -                                                                 | -                                                                                                    | <u> </u>                                                                                          | +                                            | +                 | -                    |                                                    |
| 8                 |                                                                                                    |                                                |                                                                             | + | -                                  | <u> </u>                       |                              |                       | -                              | -                            |                           | -                                            |                                                |                                                  |                                                        |                                                                                              | -                                                                 | -                                                                                                    | <del> </del>                                                                                      | +                                            | +                 | -                    | +                                                  |
| 9                 |                                                                                                    |                                                |                                                                             |   |                                    |                                |                              |                       |                                |                              |                           |                                              |                                                |                                                  |                                                        |                                                                                              |                                                                   |                                                                                                    |                                                                                                   |                                              |                   |                      |                                                    |